## **Account Manager Income Query**

Last Modified on 24/06/2025 9:17 am AEST

The A/c Manager Income Query produces an income report in Excel showing the total of the income raised for each time an 'Invoice Code' for a building or buildings has been processed, within the specified date range set. This Report can only be run in the Current Financial Year, so we recommend that this is done immediately prior to the Year End Rollover.

This report will also provide a summary of income totals and breaks it down into three different displays types:

- The total income for each invoice code.
- The total income for each Account Manager.
- A list of the Account Managers and the total income raised for each of the Invoice Code.

## **Creating Account Manager Income Query**

- 1. In GLMax, search or select *A/c Manager Income Query.*
- 2. Tag one of more buildings you would like to produce this report for and clickOK.

|   | Account Manager Income Query |          |                 |           |            |        |  |  |  |  |  |
|---|------------------------------|----------|-----------------|-----------|------------|--------|--|--|--|--|--|
|   | Select Building Accounts     |          |                 |           |            |        |  |  |  |  |  |
|   | Tag                          | Code     | Description     | Product L | ink Info   |        |  |  |  |  |  |
|   | 0                            | 02100009 | TRAINING MANUAL | BCMax     | 77889 0820 | 00002  |  |  |  |  |  |
|   |                              |          |                 |           |            |        |  |  |  |  |  |
|   |                              |          |                 |           |            |        |  |  |  |  |  |
|   |                              |          |                 |           |            |        |  |  |  |  |  |
|   |                              |          |                 |           |            |        |  |  |  |  |  |
|   |                              |          |                 |           |            |        |  |  |  |  |  |
|   |                              |          |                 |           |            |        |  |  |  |  |  |
|   |                              |          |                 |           |            |        |  |  |  |  |  |
|   |                              |          |                 |           |            |        |  |  |  |  |  |
|   |                              |          |                 |           |            |        |  |  |  |  |  |
|   |                              |          |                 |           |            |        |  |  |  |  |  |
|   |                              |          |                 |           |            |        |  |  |  |  |  |
| ľ | _                            |          |                 |           |            | 1 of 1 |  |  |  |  |  |
|   |                              | ОК       | Cancel          |           |            |        |  |  |  |  |  |
|   |                              |          |                 |           |            |        |  |  |  |  |  |

- 3. Enter the 'Start Date' for the period you wish to report on and clickOK.
- 4. Enter the 'End Date' and click OK.
- 5. Tag the 'Invoice Codes' you wish to report on and click*OK* (if you don't tag an invoice code it will automatically select all).

| Select Invoice Codes |              |                   |             |  |  |  |  |  |
|----------------------|--------------|-------------------|-------------|--|--|--|--|--|
| Tag                  | Invoice Code | Description       | Ledger Code |  |  |  |  |  |
|                      | 00           | Sundry            | 108         |  |  |  |  |  |
| 0                    | 23           | Management Fee    | 110         |  |  |  |  |  |
|                      | 01           | Photocopying      | 1071        |  |  |  |  |  |
|                      | 22           | BAS               | 110         |  |  |  |  |  |
| 0                    | 02           | Laser Copies      | 1071        |  |  |  |  |  |
|                      | 03           | Color Copies      | 1071        |  |  |  |  |  |
|                      | 04           | Telephone (Inter) | 1072        |  |  |  |  |  |
|                      | 05           | Telephone (Aust)  | 1072        |  |  |  |  |  |
|                      | 06           | Faxes (In)        | 1073        |  |  |  |  |  |
|                      | 07           | Faxes (Out)       | 1073        |  |  |  |  |  |
|                      | 08           | Faxes (Inter)     | 1073        |  |  |  |  |  |
|                      | 09           | Postage           | 1074        |  |  |  |  |  |
|                      | 10           | Courier           | 1074        |  |  |  |  |  |
|                      | 11           | DX                | 1074        |  |  |  |  |  |
|                      | 12           | Marbig Folders    | 1075        |  |  |  |  |  |
|                      | 13           | Half Arch         | 1075        |  |  |  |  |  |
|                      | 14           | A4 Dividers       | 1075        |  |  |  |  |  |
|                      | 15           | Minute Book       | 1075        |  |  |  |  |  |
|                      | 16           | Multi Tabs        | 1075        |  |  |  |  |  |
|                      | 17           | Envelope (Small)  | 1075        |  |  |  |  |  |
|                      | 10           |                   | 4075        |  |  |  |  |  |

6. Tag one or more Account Managers and click OK.

| P Ac     | count Manager Inco                                                                                                    | ome Query |            |  |    |    | ×    |
|----------|----------------------------------------------------------------------------------------------------|-----------|------------|--|----|----|------|
|          | Select Account Managers                                                                                                    |           |            |  |    |    |      |
| Tag      | Account Manager                                                                                                    |           | Work Group |  |    |    | *    |
|          | Frank Strength                                                                                                    |           |            |  |    |    |      |
|          | Carlos Street                                                                                                    |           | Paranet .  |  |    |    |      |
|          | And States                                                                                                    |           |            |  |    |    |      |
|          | Andre Greif                                                                                                    |           |            |  |    |    |      |
|          | and Subset                                                                                                    |           |            |  |    |    | - 1  |
|          | Lang Games                                                                                                    |           |            |  |    |    | - 11 |
|          | the Photosite                                                                                                    |           |            |  |    |    |      |
|          | The second                                                                                                    |           |            |  |    |    | =    |
|          |                                                                                                    |           |            |  |    |    | - 11 |
|          | the second second                                                                                                    |           |            |  |    |    | - 11 |
|          |                                                                                                    |           |            |  |    |    | - 11 |
| <b>–</b> | Contraction of the local division of the local division of the loc |           |            |  |    |    | - 11 |
|          |                                                                                                    |           |            |  |    |    | -    |
|          |                                                                                                    |           | _          |  | 12 | of | 17   |
|          | ОК                                                                                                    | Cancel    |            |  |    |    |      |
|          |                                                                                                    |           |            |  |    |    |      |

**Note**: If you have an Account Manager that you have deleted off the system and you wish to report all transactions for the building regardless of who managed the building, run the report without selecting any Account Manager, this will then use the dates selected the bring up all transactions.